## Calculation Of Discount On Partial Customer Payment

Last Modified on 04/15/2024 8:40 am CDT

Agvance calculates the discount as follows:

(Amount to be paid less discount/ total due on the invoice less discount) \* total amount of the discount

## Example 1

Customer has an invoice for \$4,729.40 with a discount of \$94.59 as displayed at the payment on account screen when adding a payment.

| Regret on Accounts                    |                                                 |          |                                  |            |             |             |           |             |          |          |               |  |
|---------------------------------------|-------------------------------------------------|----------|----------------------------------|------------|-------------|-------------|-----------|-------------|----------|----------|---------------|--|
| D                                     | ite 04/12/2                                     | 024      | Payment Num                      | ber 120347 |             |             |           |             |          |          |               |  |
| <customer id=""> 237018</customer>    |                                                 |          | Abby Laken Regular               |            |             |             |           | Prepay      | U/A Cash | Budget   |               |  |
| - Customor                            | 20/010                                          |          |                                  |            |             |             | fore 4    | 729.40      | 12400.00 | 0.00     | 0.00          |  |
| Payment Amo                           | int                                             | Regular  |                                  |            | $\sim$      | ∼ Af        |           | 0.00        | 12400.00 | 0.00     | 0.00          |  |
| Surcharge Amo                         | unt                                             | 0.00     |                                  |            |             |             | Descri    | ption       |          |          |               |  |
| Payment Collec                        | ed                                              | 0.00     |                                  |            |             | Clear Locks | 5         |             |          |          | ~             |  |
| Discount Amo                          | Int                                             |          | <disc acct=""></disc>            | 410000     | 0-00        |             |           |             |          |          | $\sim$        |  |
| Total Cre                             | dit                                             | 0.00     | Control #                        |            |             |             | Sort      | Invoices by | Standar  | d        | $\sim$        |  |
|                                       |                                                 | 1.0      |                                  | 1          |             |             |           | Use U/A C   | ash      |          |               |  |
| Pay N                                 | lethod                                          | Re       | # Pay Amount Surcharge Apply 5 ~ |            |             |             |           |             |          |          | Auto Apply    |  |
| 1 Check                               |                                                 | $\sim$   |                                  |            |             | 0.00        |           |             |          |          |               |  |
| 2                                     | 2 ~                                             |          |                                  |            |             | ·           | /         |             |          |          |               |  |
| <                                     |                                                 |          |                                  |            |             | >           |           |             |          |          |               |  |
|                                       | ata (                                           | Invalant | . Due                            | Orner 1    | In paid Amt | Dine Date   | Discourt  | 1           |          | Devenent |               |  |
|                                       | ale                                             | 1000040  |                                  | 4700.40    | ATTER ATTE  | DISC Date < | Discounts |             |          | Payment  |               |  |
| 1 ▶ ⊠ ੫                               | 4/12/2024                                       | 1200912  | 05/12/2024                       | 4729.40    | 4729.40     | 04/22/2     | 94.59     |             |          | 4034.81  |               |  |
|                                       |                                                 |          |                                  |            |             |             |           |             |          |          |               |  |
| <                                     |                                                 |          |                                  |            |             |             |           |             |          | >        | View Invoices |  |
| View invoices                         |                                                 |          |                                  |            |             |             |           |             |          |          |               |  |
| Apply                                 | Apply Untag All Print Form Totals 94.59 4634.81 |          |                                  |            |             |             |           |             |          |          |               |  |
| Print on Save Issue Check Save Cancel |                                                 |          |                                  |            |             |             |           |             |          |          |               |  |

After entering a partial payment of \$4,602.52 in the *Payment Amount* field, choose **Auto Apply**. The new discount amount will be calculated and will display in the *Discount* column in the grid.

| <b>P</b>                                | Payment on Accounts X                                                                                    |       |       |            |                       |                         |            |                              |            |           |                                                                       |             |            |         |               |  |
|-----------------------------------------|----------------------------------------------------------------------------------------------------|-------|-------|------------|-----------------------|-------------------------|------------|------------------------------|------------|-----------|-----------------------------------------------------------------------|-------------|------------|---------|---------------|--|
| Date 04/12/2024 Payment Number 120347   |                                                                                                    |       |       |            |                       |                         |            |                              |            |           |                                                                       |             |            |         |               |  |
| <customer id=""> 237018 Abby</customer> |                                                                                                    |       |       | Abby Laken |                       |                         |            |                              | Regular    | Prepay    | U/A Cash                                                              | Budget      |            |         |               |  |
|                                         |                                                                                                    |       |       |            |                       | Before 4729.40 12400.00 |            |                              |            |           |                                                                       | 0.00        | 0.00       |         |               |  |
| 1                                       | Payment Amount 4602.52                                                                                   |       |       | 52         | Regular               |                         | $\sim$     |                              | After      | 32.95     | 12400.00                                                              | 0.00        | 0.00       |         |               |  |
| Surcharge Amount 0.00                   |                                                                                                    |       |       |            |                       |                         |            |                              |            |           | 0                                                                     | Description |            |         |               |  |
| Pa                                      | Payment Collected 4602.52                                                                                |       |       |            |                       | 52                      |            | Clear Locks                  |            |           |                                                                       |             |            |         |               |  |
| 0                                       | Discount Amount <disc< td=""><td><disc acct=""></disc></td><td colspan="10">&gt; 4100000-00</td></disc<> |       |       |            | <disc acct=""></disc> | > 4100000-00            |            |                              |            |           |                                                                       |             |            |         |               |  |
|                                         | Total Credit 4602.52                                                                                     |       |       |            | Control #             | ~                       |            |                              |            |           |                                                                       |             |            |         |               |  |
| Pay Method Ref #                        |                                                                                                    |       |       |            |                       | #                       | Pay Am     | Pay Amount Surcharge Apply 5 |            |           |                                                                       |             |            |         |               |  |
|                                         | Check                                                                                                    |       |       |            |                       | 4602.52 0.00 F          |            |                              |            |           |                                                                       |             | Auto Apply |         |               |  |
|                                         | , ,                                                                                                    |       |       |            |                       |                         |            |                              |            |           |                                                                       |             |            |         |               |  |
|                                         | c                                                                                                    |       |       |            |                       |                         |            |                              |            | >         | - ×                                                                   |             |            |         |               |  |
|                                         |                                                                                                    |       |       |            |                       |                         |            |                              |            | -         |                                                                       |             |            |         |               |  |
|                                         |                                                                                                    |       | Date  |            | Invoid                | ce#                     | Due        | Gross                        | Unpaid Amt | Disc Date | <disc< td=""><td>ount⊳</td><td></td><td>Payment</td><td></td></disc<> | ount⊳       |            | Payment |               |  |
|                                         | 1                                                                                                    |       | 04/12 | /2024      | 12009                 | 12                      | 05/12/2024 | 4729.40                      | 4729.40    | 04/22/2   |                                                                       | 93.93       |            | 4602.52 |               |  |
|                                         |                                                                                                    |       |       |            |                       |                         |            |                              |            |           |                                                                       |             |            |         |               |  |
|                                         |                                                                                                    |       |       |            |                       |                         |            |                              |            |           |                                                                       |             |            |         |               |  |
|                                         |                                                                                                    |       |       |            |                       |                         |            |                              |            |           |                                                                       |             |            |         | View Invoices |  |
|                                         |                                                                                                    | Apply | /     | Untag      | g All                 | Pri                     | int Form   |                              |            | 1         | Totals                                                                | 9           | 93.93      | 4602.52 |               |  |
|                                         | Print on Save Issue Check Save Cancel                                                                    |       |       |            |                       |                         |            |                              |            |           |                                                                       |             |            |         |               |  |

Agvance calculates the discount as \$93.93 or (4602.52/4634.81)\*94.59.

## Example 2

This Customer has a \$1500.00 invoice with a \$30.00 discount as displayed at the *Payment on Account* screen when adding a payment.

| Payment on Accounts X              |                                       |            |                 |                                                                                                    |           |             |                                   |                                                                            |               |              |            |               |
|------------------------------------|---------------------------------------|------------|-----------------|----------------------------------------------------------------------------------------------------|-----------|-------------|-----------------------------------|----------------------------------------------------------------------------|---------------|--------------|------------|---------------|
|                                    | Date                                  | 04/12/2024 |                 | Paymer                                                                                                    | nt Number | 120349      | _                                 |                                                                            |               |              |            |               |
| <customer id=""> 238072</customer> |                                       |            |                 | John A                                                                                                    | dy        |             | _                                 |                                                                            | Regular       | Prepay       | U/A Cash   | Budget        |
| Bayma                              | Devenent Amount                       |            |                 |                                                                                                    | -         |             | 1                                 | Betore                                                                     |               | 1935.00      | 0.00       | 0.00          |
| Fayine                             | III Amount                            |            | Regular         |                                                                                                    | r         | ~           | Afte                              |                                                                            | 0.00          | 1935.00      | 0.00       | 0.00          |
| Surcharg                           | ge Amount                             | ]          | 0.00            |                                                                                                    |           |             |                                   | [                                                                          | Description   |              |            |               |
| Payment                            | Collected                             |            | 0.00            |                                                                                                    |           |             | С                                 | lear Locks                                                                 |               |              |            | ~             |
| Discour                            | Discount Amount                       |            |                 | <disc< td=""><td>Acct&gt;</td><td>4100000-00</td><td>1</td><td></td><td></td><td></td><td></td><td><math>\sim</math></td></disc<> | Acct>     | 4100000-00  | 1                                 |                                                                            |               |              |            | $\sim$        |
| т                                  | tal Credit                            |            | 0.00            | Cor                                                                                                    | trol#     |             | ]                                 |                                                                            | Sort Invoices | s by Standar | d          | $\sim$        |
|                                    | of an ere all                         | ļ          | 0.00            | COI                                                                                                    |           | 4           | ]                                 |                                                                            |               |              | •          | -             |
|                                    | Pay Method Re                         |            | f# Pay Amount S |                                                                                                    |           | Surcharge   | urcharge Apply 5 A U Use U/A Cash |                                                                            |               |              | Auto Apply |               |
| 1                                  | Check                                 | •          | ~               |                                                                                                    |           |             | 0.00                              | [                                                                          |               |              |            |               |
| 2                                  | 2 ~                                   |            | ~               |                                                                                                    |           |             |                                   | E 🗸 🗌                                                                      |               |              |            |               |
| < >>                               |                                       |            |                 |                                                                                                    |           |             |                                   |                                                                            |               |              |            |               |
|                                    |                                       | 1          | _               |                                                                                                    |           | 1           | -                                 |                                                                            |               |              |            |               |
| [                                  | Date                                  | Invoice#   |                 | Due                                                                                                    | Gross     | s Unpaid Am | Disc Date                         | <discount⊳< td=""><td></td><td></td><td>Payment</td><td></td></discount⊳<> |               |              | Payment    |               |
| . 🔽 0                              | 04/12/2024 1200913 05/1               |            | 2/2024          | 1500.0                                                                                                    | 0 1500.00 | 04/22/2     | 04/22/2 30.00                     |                                                                            |               | 1470.00      |            |               |
|                                    |                                       |            |                 |                                                                                                    |           |             |                                   |                                                                            |               |              |            |               |
| <                                  |                                       |            |                 |                                                                                                    |           |             |                                   |                                                                            |               |              | > [        | View Invoices |
|                                    |                                       |            |                 |                                                                                                    | _         |             |                                   |                                                                            |               |              |            | view invoices |
| 4                                  | Apply                                 | Untag All  |                 | Print Form                                                                                                    | 1         |             |                                   | Totals                                                                     | 3             | 0.00         | 1470.00    |               |
|                                    | Print on Save Issue Check Save Cancel |            |                 |                                                                                                    |           |             |                                   |                                                                            |               |              |            |               |

The Customer is going to pay \$500.00. A \$10.00 discount has been entered at the top of the screen. Upon selecting **Auto Apply**, the *Discount* in the grid is calculated as \$10.20 or (510/1,500)\*30.00.

| 🖳 Payment on Accounts X               |                     |                                                                                                    |        |            |                   |                                                                          |               |             |          |               |  |  |
|---------------------------------------|---------------------|----------------------------------------------------------------------------------------------------|--------|------------|-------------------|--------------------------------------------------------------------------|---------------|-------------|----------|---------------|--|--|
| Date                                  | 04/12/2024          | Payment Nu                                                                                                    | mber   | 120349     | _                 |                                                                          |               |             |          |               |  |  |
| <customer id=""></customer>           | 238072              | John Ady                                                                                                    |        |            | _                 | ,                                                                        | Regular       | Prepay      | U/A Cash | Budget        |  |  |
|                                       |                     |                                                                                                    |        | 1          | Before            | 1500.00                                                                  | 1935.00       | 0.00        | 0.00     |               |  |  |
| Payment Amount                        | 500.                | .00 Regular                                                                                                    |        | ~          |                   | After                                                                    | 989.80        | 1935.00     | 0.00     | 0.00          |  |  |
| Surcharge Amount                      | 0.0                 | 00                                                                                                    |        |            |                   | 0                                                                        | Description   |             |          |               |  |  |
| Payment Collected                     | 500.                | .00                                                                                                    |        |            | С                 | lear Locks                                                               |               |             |          | ~             |  |  |
| Discount Amount                       | 10.                 | .00 <disc acc<="" td=""><td>t&gt; 🗌</td><td>4100000-00</td><td>]</td><td></td><td></td><td></td><td></td><td>~</td></disc> | t> 🗌   | 4100000-00 | ]                 |                                                                          |               |             |          | ~             |  |  |
| Total Credit                          | Total Credit 510.00 |                                                                                                    |        |            | 1                 |                                                                          | Sort Invoices | by Standard | ł        | $\sim$        |  |  |
|                                       |                     |                                                                                                    |        | 1          | 1                 |                                                                          |               | Cash        |          |               |  |  |
| Pay Meth                              | Pay Method Re       |                                                                                                    |        | Pay Amount | Surcharge Apply 5 |                                                                          |               |             |          | Auto Apply    |  |  |
| 1 Check                               | $\sim$              |                                                                                                    |        | 500.00     | 0.00              | [                                                                        |               |             |          |               |  |  |
| 2                                     | $\sim$              |                                                                                                    |        |            |                   | [ 🗸                                                                      |               |             |          |               |  |  |
| <                                     |                     |                                                                                                    |        |            |                   | >                                                                        |               |             |          |               |  |  |
|                                       | 4 4                 | 4                                                                                                    |        | 4          | 4                 |                                                                          |               |             |          |               |  |  |
| Date                                  | Invoice#            | Due                                                                                                    | Gross  | Unpaid Am  | Disc Date         | <discoun⊳< td=""><td></td><td></td><td>Payment</td><td></td></discoun⊳<> |               |             | Payment  |               |  |  |
| . 🗹 04/12/2024                        | 1200913 (           | 05/12/2024 1                                                                                                    | 500.00 | 1500.00    | 04/22/2           | 10.20                                                                    |               |             | 500.00   |               |  |  |
|                                       |                     |                                                                                                    |        |            |                   |                                                                          |               |             |          |               |  |  |
|                                       |                     |                                                                                                    |        |            |                   |                                                                          |               |             |          |               |  |  |
|                                       |                     |                                                                                                    |        |            |                   |                                                                          |               |             |          | View Invoices |  |  |
| Apply                                 | Untag All           | Print Form                                                                                                    |        |            |                   | Totals                                                                   | 1             | 0.20        | 500.00   |               |  |  |
| Print on Save Issue Check Save Cancel |                     |                                                                                                    |        |            |                   |                                                                          |               |             |          |               |  |  |

Trying to save the payment above would result with a message stating *The discount amount does not match the discount grid total*. Do you wish to override the discount amount? Yes/No. The appropriate option can then be selected

for the situation.